# THOMANN ESD-SUPPORT

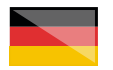

Freischalt-Codes: Hilfe für Kunden bei der Lizenzierung- und Installation Seite 2 - 3

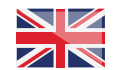

Activation codes: Help for customers in licensing and installation Page 4 - 5

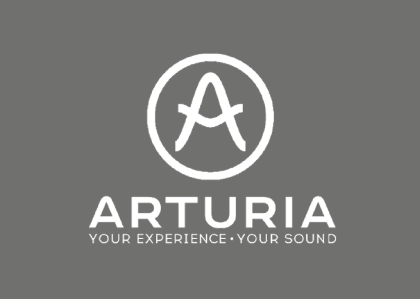

**Thomann GmbH** Hans-Thomann-Straße 1 96138 Burgebrach 
 Telephone:
 +49 (0)9546 9223 30

 Fax:
 +49 (0)9546 9223 28

 E-Mail:
 studio@thomann.de

th•mann

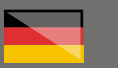

# **Arturia**

#### Lizenzierung- und Installationanleitung

Nach dem Kauf von Download-Software bei Thomann erhalten Sie von uns per Email einen Freischalt-Code und einen Link zu der Internet-Seite, auf der Sie diesen Code einlösen können. In der Regel ist dies die Homepage des Software-Herstellers und Sie benötigen dort ein eigenes Kundenkonto, damit Ihre Lizenz Ihnen persönlich zugewiesen werden kann.

Auch der Download der Software läuft direkt über den Hersteller.

Beim Kauf von Hardware finden Sie in oder auf der Verpackung eine Seriennummer, zumeist auf einem Kärtchen.

## Step 01

#### Kundenkonto

Falls Sie noch kein Kundenkonto bei Arturia haben, folgen Sie bitte diesem Link und geben Sie die erforderlichen Daten ein:

#### https://www.arturia.com/createanaccount/

| NEWS COMMUNITY SUPPORT                                                                                                    | PRODUCTS COMPANY MY ARTURIA                                                                |
|----------------------------------------------------------------------------------------------------|--------------------------------------------------------------------------------------------|
| Hy Account Hy F                                                                                                    | Producta Mg Ordera                                                                         |
| User Registration                                                                                                    |                                                                                            |
| * Required field                                                                                                    |                                                                                            |
| Finit name *                                                                                                    | Last nome *                                                                                |
| Email address 1                                                                                                    | Centinn email address *                                                                    |
| Pessword *                                                                                                    | Centim percent *                                                                           |
| Select your country '                                                                                                    |                                                                                            |
| Select a country.                                                                                                    | Ich bin kerin Roboter.                                                                     |
| You may wish to receive information via e-mail from Arturia. This is aptional and does not prever<br>MyArturia account by clicking "Edit Account", Select the aptions to provide consent to receive the e | I you from using our services in any way. You may change these settings at anytime in your |
| Information about products releases, artists, events, offers and onlything related to Arturia<br>Only updates information regarding products you have already registered                                  |                                                                                            |
| By creating an account, you agree with our Privacy Policy, available at https://www.artunia.com/                                                                                                    | privocy                                                                                    |
| Begister of Concel                                                                                                    |                                                                                            |

Ihren von Thomann erhaltenen Freischalt-Code, bzw. die Seriennummer auf dem Kärtchen im Karton Ihrer Hardware können Sie anschließend hier eingeben:

https://www.arturia.com/support/ registeryourproduct

| ister ugur instrument                      |                                                                                   |
|--------------------------------------------|-----------------------------------------------------------------------------------|
| isler goor manorieli                       |                                                                                   |
| w to register and activate my product      | mus Unionic Contes. In this paper planes only the second supplies and slick 'Deal |
| portani note: some naroware producis don'n | are onlock codes. In his case, please enter only the serial hander and click keys |
|                                            |                                                                                   |
| Serial Number :                            | Unleck Code :                                                                     |
| Your seriel number                         | Your unlock code                                                                  |
| Tool benon normout.                        |                                                                                   |
| Tool out to Hornorth                       |                                                                                   |
|                                            |                                                                                   |
|                                            | Denister                                                                          |

Alternativ finden Sie in der Übersicht in Ihrem Kundenkonto die Schaltfläche "Register New Product".

|                                                                    |                                      |                                              |                   | 0                   |                                 |                                      |                              |
|--------------------------------------------------------------------|--------------------------------------|----------------------------------------------|-------------------|---------------------|---------------------------------|--------------------------------------|------------------------------|
|                                                                    |                                      |                                              | My Account        | My Products         | My Orders                       |                                      |                              |
|                                                                    |                                      |                                              |                   |                     |                                 |                                      | Register New Product         |
|                                                                    |                                      |                                              |                   |                     |                                 |                                      | 0                            |
|                                                                    |                                      |                                              |                   | 40                  |                                 |                                      | - (1B                        |
|                                                                    |                                      |                                              |                   | W                   |                                 |                                      | - H                          |
| YACCOUNT                                                           |                                      |                                              |                   | HY PRODUCTS         |                                 |                                      | HY GEDEES                    |
| egistration is oction of recording                                 | the instrument                       | under your accourt,                          | using both the    | Senal Number on     | d the Unlock Code deliver       | red with your instrument.            |                              |
| stuation is the action of unlocking entering an Authorization Code | ig the instrume<br>e at first launch | st. Depending on its v<br>of the instrument. | ension, this is d | ione in the Arturia | Softwore Center applicat        | ior, or for legocy installers, via o | irtuol or handwore dangle, o |
| eose read this FAQ article for a                                   | detailed inform                      | otion on how to octive                       | 23e               |                     |                                 |                                      |                              |
| Activate Product on an Offline H                                   | lochine                              |                                              |                   |                     |                                 |                                      |                              |
| CHORUS JUN-6                                                       |                                      | Serial Numb                                  | м                 | Unlock Code:        | License Stetus:<br>V Registered | 🛓 Download                           | v Hare infa.                 |
|                                                                    |                                      | Serial Numb                                  | er.               | Unlock Code:        | License Stetus                  | _                                    |                              |
| FILTER HINI                                                        |                                      | 1 Martin                                     | 1                 | 101.010             | ✓ Registered                    | Low-rised                            | V Hore info.                 |
| REV PLATE 140                                                      |                                      | Serial Numb                                  | er.               | Unlock Code:        | License Stetus:                 | A Download                           | v Here infa.                 |
|                                                                    |                                      |                                              |                   |                     |                                 |                                      |                              |
|                                                                    |                                      |                                              |                   |                     |                                 |                                      |                              |
|                                                                    |                                      |                                              |                   |                     |                                 |                                      |                              |
|                                                                    |                                      |                                              |                   |                     |                                 |                                      |                              |
| Y ARTU                                                             |                                      | ۱                                            |                   |                     |                                 |                                      |                              |
| IY ARTU                                                            | IRI/                                 | A                                            |                   |                     |                                 |                                      |                              |
| IY ARTU                                                            | RI                                   | A                                            |                   |                     |                                 |                                      |                              |
| IY ARTU                                                            | IRI/                                 |                                              |                   |                     |                                 |                                      |                              |
| IY ARTU                                                            | JRI/                                 |                                              |                   |                     |                                 |                                      |                              |
| IY ARTU                                                            | JRI/                                 |                                              |                   |                     |                                 |                                      |                              |
| IY ARTU                                                            | JRI                                  |                                              |                   |                     |                                 |                                      |                              |
| IY ARTU                                                            | JRI                                  |                                              |                   |                     | 🔂 Re                            | gister N                             | ew                           |
| IY ARTU                                                            | JRI                                  |                                              |                   |                     | € Re                            | gister N<br>roduct                   | ew                           |
| IY ARTU                                                            | JRI                                  |                                              |                   |                     | € Re<br>P                       | gister N<br>roduct                   | ew                           |

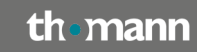

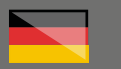

# Step 02

#### Installation

Um Ihre neue Software zu installieren, laden Sie bitte hier das "Arturia Software Center" herunter:

#### https://www.arturia.com/support/ downloads&manuals

|                                                                                                  | NEWS            | COMMUNITY | SUPPORT    | Ø    | PRODUCTS | COMPANY | HY ARTU  | AIA  |         |      |          |
|--------------------------------------------------------------------------------------------------|-----------------|-----------|------------|------|----------|---------|----------|------|---------|------|----------|
|                                                                                                  |                 |           |            |      |          |         |          |      |         |      |          |
| oducts<br>Inturia Software<br>Center<br>A. Ex. The Fostery                                       | Downloo         | ads & mo  | nuals      |      |          |         |          |      |         |      |          |
| A. Ex. The Loboratory<br>A. Ex. The Loboratory<br>A. Ex. The Player<br>Analog Lob<br>Analog Lob  | Ó               | ARTURIA S | OFTWARE CE | NTER |          |         |          |      |         |      |          |
| Introductive<br>udiaFuse Bhre<br>udiaFuse Control<br>enter<br>udiaFuse Studio<br>-3 V<br>extStep | SOFTWAR         | ε         |            |      |          |         |          |      |         | Show | archives |
| BeatStep Pro                                                                                     | Datom           | Nome      |            |      |          | Dow     | Se       |      | Version | 2rbs | Download |
| luchia Easel V                                                                                   | <b>6</b> 10.13- | 10 M AS   |            |      |          | 15-301- | 2021 34  | 3 MD | 22194   | 0    | ±.       |
| horus Dimension-D<br>horus JUN-6<br>horus JUN-6                                                  | 11 Win 83+      | ana Add   |            |      |          | 15-Jan  | 2021 19. | t Hb | 22194   | 0    |          |

## Step 04

#### **Software Center**

Loggen Sie sich in das Arturia Software Center mit Ihren Arturia-Kundendaten ein und verwalten Sie die Installationen und Updates der Arturia-Software auf Ihrem Computer.

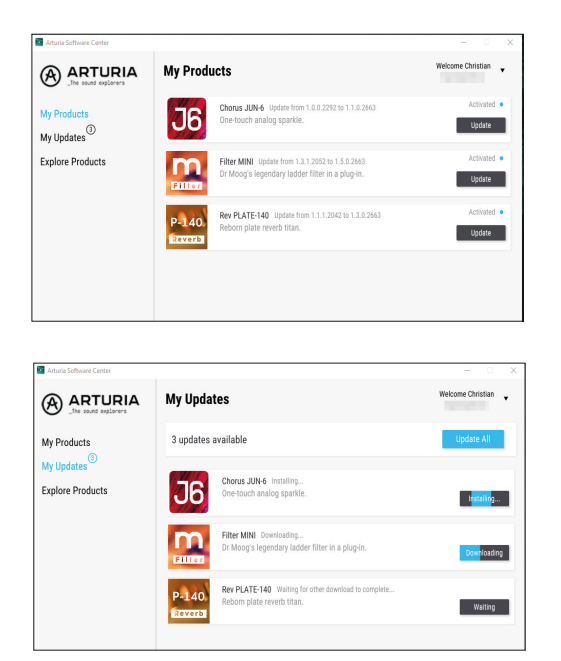

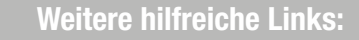

Weitere Hilfe durch den Kunden-Support des Herstellers finden Sie hier:

https://www.arturia.com/faq/activationorregistration/ how-to-register-and-activate-my-product

#### https://www.arturia.com/support

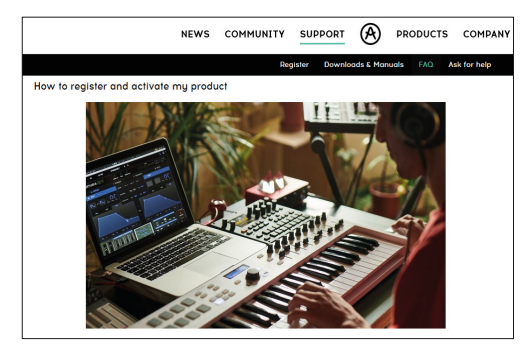

Sollten Sie Probleme mit der Gültigkeit eines von uns erhaltenen Freischalt-Codes haben, wenden Sie sich bitte an unseren Kundenservice unter:

> Telefonisch: +49 (0)9546-9223-68

Per Email: kundenservice@thomann.de

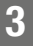

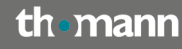

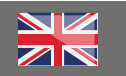

# **Arturia**

#### Licensing and installation instructions

After you buy downloadable software from Thomann, we'll send you an e-mail containing an activation code and a link to the web page where you can redeem this code.

Usually, this is the software manufacturer's homepage, and you'll have to set up your own customer account there, so that a licence can be assigned to you personally.

You'll download your software directly from the manufacturer, too.

When you buy hardware, you'll find a serial number on or in the packaging, usually on a small card.

# Step 01

#### **Customer Account**

If you do not yet have an Arturia customer account, please follow this link and enter the required information:

#### https://www.arturia.com/createanaccount/

| NEWS COMMUNITY SUPPORT                                                                                                    | PRODUCTS COMPANY MY ARTURIA                                                                |
|----------------------------------------------------------------------------------------------------|--------------------------------------------------------------------------------------------|
| Hy Account Hy F                                                                                                    | Producta Mg Ordera                                                                         |
| User Registration                                                                                                    |                                                                                            |
| * Required field                                                                                                    |                                                                                            |
| Finit name *                                                                                                    | Last nome *                                                                                |
| Email address 1                                                                                                    | Centinn email address *                                                                    |
| Pessword *                                                                                                    | Centim percent *                                                                           |
| Select your country '                                                                                                    |                                                                                            |
| Select a country.                                                                                                    | Ich bin kerin Roboter.                                                                     |
| You may wish to receive information via e-mail from Arturia. This is aptional and does not prever<br>MyArturia account by clicking "Edit Account", Select the aptions to provide consent to receive the e | I you from using our services in any way. You may change these settings at anytime in your |
| Information about products releases, artists, events, offers and onlything related to Arturia<br>Only updates information regarding products you have already registered                                  |                                                                                            |
| By creating an account, you agree with our Privacy Policy, available at https://www.artunia.com/                                                                                                    | privocy                                                                                    |
| Begister of Concel                                                                                                    |                                                                                            |

You can then enter the activation code and serial number you have received from Thomann here:

https://www.arturia.com/support/ registeryourproduct

| ister uour instrument                 |                                                                                       |
|---------------------------------------|---------------------------------------------------------------------------------------|
| w to register and activate my product | ave Unlack Codes. In this case, please enter only the serial number and click 'Regist |
|                                       |                                                                                       |
| Serial Number :                       | Unlock Code :                                                                         |
| Your serial number                    | Your unlock code                                                                      |
|                                       |                                                                                       |
|                                       | Register                                                                              |

Alternatively, you can do so by clicking "Register New Product" in your customer account overview.

|                                                                                                    |                                                           | Hy                                                                           | Account My Products           | My Orders                       |                                        |                           |
|----------------------------------------------------------------------------------------------------|-----------------------------------------------------------|------------------------------------------------------------------------------|-------------------------------|---------------------------------|----------------------------------------|---------------------------|
|                                                                                                    |                                                           |                                                                              |                               |                                 |                                        | O Register Nev<br>Product |
|                                                                                                    |                                                           |                                                                              | 10                            | )                               |                                        | (]]                       |
| AT ACCOUNT                                                                                                    |                                                           |                                                                              | HY PRODUCTS                   |                                 |                                        | HY OFOE                   |
| n order to use upor instruments up                                                                                                    | ou will need to                                           | register and or lives them                                                   |                               | -                               |                                        |                           |
| egistration is oction of recording t                                                                                                    | the instrument of                                         | inder your account, using b                                                  | oth the Serial Number and     | I the Unlock Code deliver       | ed with your instrument.               |                           |
| ctivation is the option of unlecking<br>y entering an Authorization Code is<br>toose read this FAQ entitle for a d<br>Activate Product on an Offine Ho | g the instrument<br>of first lounch o<br>letailed informa | . Depending on its version,<br>If the instrument.<br>tion on how to activate | this is done in the Arturia I | Softwore Center opplicati       | ior, or for legocy installers, via a v | irhol er hardwore dangle, |
| CHORUS JUN 6                                                                                                    |                                                           | Serial Number:                                                               | Unlock Code:                  | License Status:<br>V Registered | A Download                             | ✓ Hare infa               |
| FILTER HIND                                                                                                    |                                                           | Serial Number                                                                | Unlock Code:                  | Ucense Status:<br>V Registered  | 🛓 Download                             | v Hore info               |
| BEV PLATE 140                                                                                                    |                                                           | Serial Number                                                                | Unlock Code:                  | Ucense Stetus:<br>V Registered  | A Download                             | v Hore info               |
|                                                                                                    |                                                           |                                                                              |                               |                                 |                                        |                           |
|                                                                                                    |                                                           |                                                                              |                               |                                 |                                        |                           |
|                                                                                                    | DTA                                                       |                                                                              |                               |                                 |                                        |                           |
| IY ARTU                                                                                                    | RIA                                                       | L .                                                                          |                               |                                 |                                        |                           |
| IY ARTU                                                                                                    | RIA                                                       |                                                                              |                               |                                 |                                        |                           |
| IY ARTU                                                                                                    | RIA                                                       | 4                                                                            |                               |                                 |                                        |                           |
| IY ARTU                                                                                                    | RIA                                                       |                                                                              |                               |                                 |                                        |                           |
| IY ARTU                                                                                                    | RIA                                                       | L.                                                                           |                               |                                 |                                        |                           |

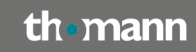

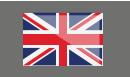

# Step 02

#### Installation

To install your new software, please download the "Arturia Software Center" from here:

#### https://www.arturia.com/support/ downloads&manuals

|                                                                                      | NEWS            | COMMUNITY | SUPPORT    | Ø    | PRODUCTS | COMPANY | HY ARTURIA  |         |      |          |
|--------------------------------------------------------------------------------------|-----------------|-----------|------------|------|----------|---------|-------------|---------|------|----------|
| roducie                                                                              |                 |           |            |      |          |         |             |         |      |          |
| A Ex. The Fostery<br>A Ex. The Laboratory                                            | Downloc         | ids & ma  | nuals      |      |          |         |             |         |      |          |
| A Ex The Loboratory<br>A Ex The Player<br>Analog Lob<br>Analog Lob V<br>Analog Lob V | ٢               | ARTURIA S | OFTWARE CE | NTER |          |         |             |         |      |          |
| AudioFuse<br>MudioFuse 8Pre<br>MudioFuse Control<br>Center<br>KudioFuse Studio       | 00571///00      |           |            |      |          |         |             |         | Show | archives |
| 5-5 V<br>Revision                                                                    | SOFTWAR         | -         |            |      |          |         |             |         |      |          |
| learStep Pro                                                                         | Datom           | Nome      |            |      |          | Done    | Sex         | Version | 2456 | Download |
| buchla Easel V                                                                       | <b>d</b> 10.13- | NW ASC    |            |      |          | 15-301- | 2021 34.3 M | 22194   | 0    | ±.       |
| Sus FORCE<br>Chorus Dimension-D<br>Chorus JUN-6<br>Cinument V                        | 11 Win 83+      | 100 ASC   |            |      |          | 15-Jun- | 19.2 Htt    | 22194   | 0    | *        |

## Step 04

#### **Software Center**

Log in to the Arturia Software Center using your Arturia customer information and manage the installations and updates of Arturia software on your computer.

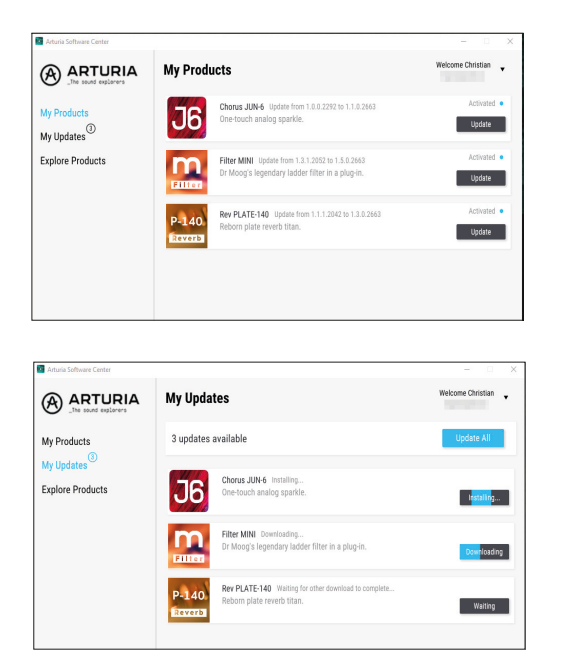

th•mann

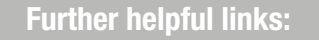

You'll find further assistance from the manufacturer's customer support here:

https://www.arturia.com/faq/activationorregistration/ how-to-register-and-activate-my-product

#### https://www.arturia.com/support

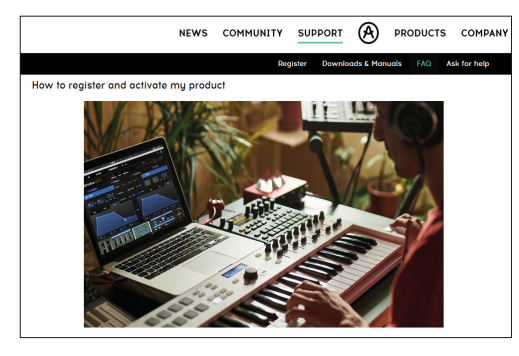

Should you encounter any problems with the validity of an activation code purchased from us, please contact our customer service:

> By telephone: +49 (0)9546-9223-68

By e-mail: sc.cc@thomann.de

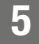